如今网上银行大部分每一个人去申请办理信用卡时金融机构都是为顾客去启用,因为它能让顾客申请办理银行业务时更加的便捷,可是有些人启用了网上银行却不清 楚到哪里去应用,实际上登录网上银行并不会太难,今日小编就来为大伙儿介绍一下工行本人网上银行怎么登录。

一、登录工商银行的官网

你能在电脑浏览器里检索工行网上银行,随后点击进到官方网站。必须留意的是,你一直在检索时经常会跳出来很多信息内容,你点击有标明官方网站的那一栏信息 内容点击进到就可以。

二、选择登录通道

由于工行依据顾客的评星,也有不一样的登录安全通道,因此你能依据你本人的帐户级别来挑选是进到"本人vip登录"还是"本人登录"。自然假如你不清楚自身的帐户级别得话,那么立即点击"本人登录"就可以了。

另外要留意,你一直在登录时键入的登陆密码就是你专享的登录登陆密码,而不是你储蓄卡的交易密码。

三、安装安全控件

你一直在点击登录以后,系统软件便会提示你,想要你安裝安全控件,你挑选在其中一处点击安裝就可以。

四、进入"工行网银助手"

安裝安全控件以后就必须进到"工行网银小助手"安裝指导程序流程,点击"接纳条文",再点击"下一步",挑选安裝文件夹名称,点击"安裝"就可以。

一、登录工商银行的官网

0在安裝后会进到一个挑选页面,你依据自身是不是有U盾来挑选不一样的程序安装就可以了。随后点击,刚开始安装。

一、登录工商银行的官网

2在程序安装时候出現检验安全性的页面,检验结束以后,更新电脑浏览器便会回到以前出現的登录页面,键入你的银行卡账号或是登录名,及其登陆密码和短信验

证码就可以登录了。

工行本人网上银行的登录流程便是小编之上小结的内容,必须应用工行本人网上银行的盆友能够依照小编归纳的这一流程一步步地去开展登录实际操作,登录后就可以去申请办理业务流程了。